# 学生评价操作手册一教师端(网页版)

### 一、登录系统

登录北京大学医学部综合服务平台,在服务中心选择服务类别--评价,点击"学生评教"即可登录系统。

综合服务平台访问地址: http://apps.bjmu.edu.cn

| ③ 社主大学医学部 内根大厅 服务中心                                           | Q 後期服务 📮 🖸 🚍 🤶 |
|---------------------------------------------------------------|----------------|
| 渡衆服务 Q                                                        | G              |
| 服务关制:全部 OA 财务 公共服务 教务 科研服务 戰役服务 干台基础 (FFD) 用仓服务 人事 设备 学工 运搬服务 |                |
| 副为角色: 全部 秋河 学生 游客                                             |                |
|                                                               |                |
| 版权信息: Q 2016 北京大学医学部   最佳浏选环境:屏幕分辨率1366*768 Chrome            |                |

### 二、生成二维码

教师授课结束后可使用二维码生成功能,生成本门课程的个人教师评价二维码,学生可通过微信扫码后对该教师进行评价。

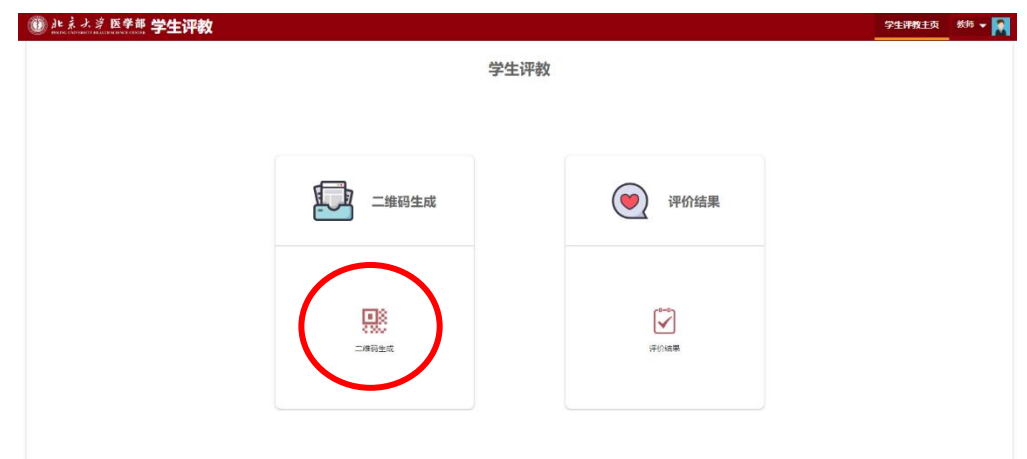

| €xemp | t.     |          |          |      |            |         |
|-------|--------|----------|----------|------|------------|---------|
| 序号    | 学年学期   | 课程代码     | 课程名称     | 教师姓名 | 最后一节课上课时间  | 操作      |
| 1     | 2018秋季 | 89530188 | 中国近现代史纲要 |      | 2018-10-02 | +生成二級85 |

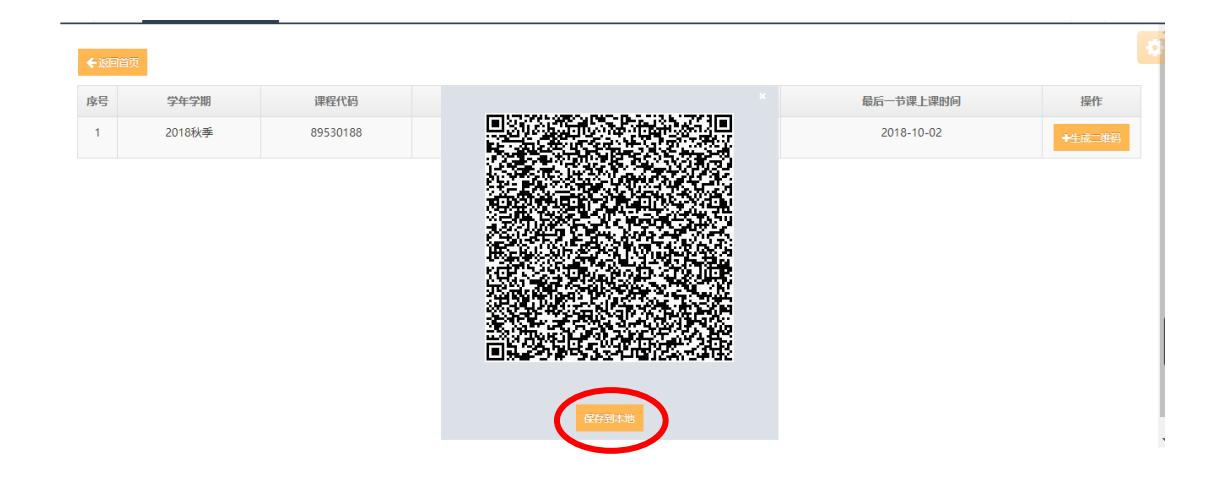

## 三、查看评价结果

教师可使用评价结果查询功能,查看学生对课程及教师的评价结果。在学生评教主页点击"评价结果"菜单后可进入评价结果查看页面。

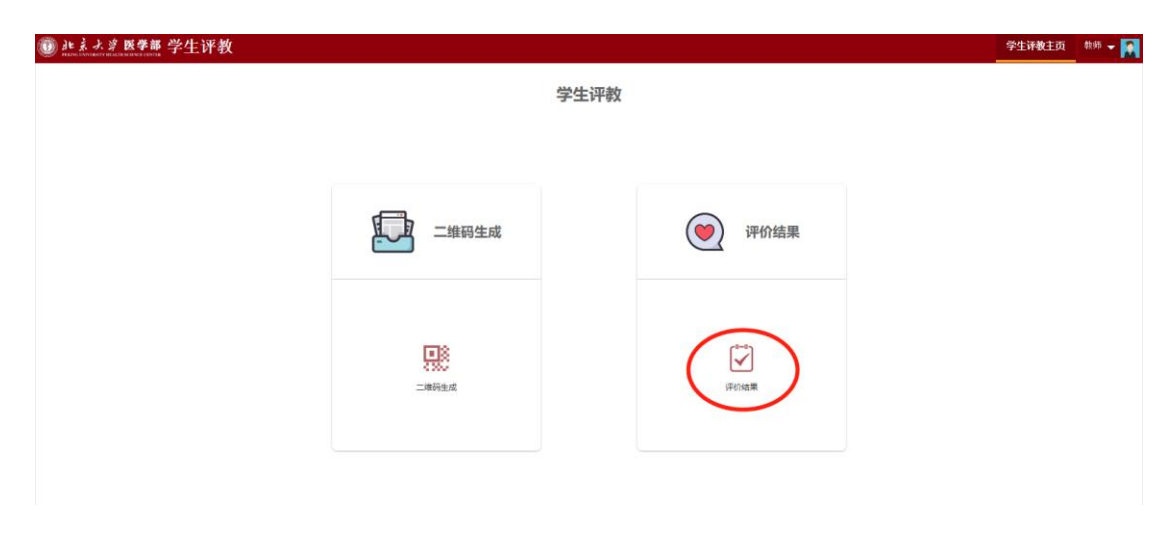

### 1.课程评价结果查看

教师点击"评价结果"菜单后,系统默认进入的页面为课程评价 结果展现页面,可查看不同课程代码对应的课程评价总体结果。点击 "详情"按钮后,可查看不同课程代码对应的课程评价详细结果。在 详细结果页面点击"×"按钮后,可返回课程评价总体结果页面。

| 🗿 <u>i</u> t | 京水湾 医              | 学部 学生          | 评教               |         |         |                 |                        |                        |                       |                | 学生评教主页            | 课程评价            | 教师评价               | 教师 👻 🌠       |
|--------------|--------------------|----------------|------------------|---------|---------|-----------------|------------------------|------------------------|-----------------------|----------------|-------------------|-----------------|--------------------|--------------|
| 课稿           | 评价 2018-2          | 019学年1学期       | ~                |         |         |                 |                        |                        |                       |                |                   |                 |                    |              |
| 课            | 呈评价                |                |                  |         |         |                 |                        |                        |                       |                |                   |                 |                    |              |
| RED          | 数据 查询              |                |                  |         |         |                 |                        |                        |                       |                |                   |                 |                    |              |
| 操作           | 学年学期               | 教师 課<br>姓名 名   | 程 印象分的平<br>称 均得分 | 平均<br>分 | 参评<br>军 | 我很清楚该课程<br>学习目标 | 课程有很清晰的内容框<br>架,有助于我学习 | 课程内容激发我平时开展<br>主动学习与探索 | 我在课程学习中被鼓励<br>提出自己的问题 | 课程的考核能恰当地反<br> | 课程教学完善了我<br>的知识结构 | 我会推荐该课程<br>为必修课 | 2给其他同学(<br>,请假设为选f | 如果该课程<br>修课) |
| 详情           | 2018-2019学<br>年1学期 | 11.1           | 92.5             | 89      | 4%      | 13.5            | 15                     | 12                     | 13.5                  | 8              | 13.5              |                 | 13.5               |              |
| 详情           | 2018-2019学<br>年1学期 |                | 94.85            | 88.25   | 18%     | 13.81           | 13.5                   | 13.13                  | 13.88                 | 8.88           | 11.63             |                 | 13.44              |              |
| -            |                    |                |                  |         |         |                 |                        |                        |                       |                |                   |                 |                    |              |
|              |                    |                |                  |         |         |                 |                        |                        |                       |                |                   |                 |                    |              |
| ())) je      | 亲大学 医              | 学部 学生          | 评教               |         |         |                 |                        |                        |                       |                | 学生评教主页            | 课程评价            | 教师评价               | के में 👻 🌠   |
| 1919         | 2018-21            | 01972.00172.00 | <b>v</b>         |         |         |                 |                        |                        |                       |                |                   |                 |                    |              |
| 课利           | 20年の1 2010年の       | 13-1-1-1-M     | •                |         |         |                 |                        |                        |                       |                |                   |                 |                    |              |
| 赦师课          | 程评价详情              |                |                  |         |         |                 |                        |                        |                       |                |                   |                 |                    | ×            |
| 学号社          | 4                  | 查询             |                  |         |         |                 |                        |                        |                       |                |                   |                 |                    | Ŭ            |
| 序号           |                    | 93             | 年学期              |         |         | 姓名              | 课程代码                   | 课程名称                   | 印象分                   | 指标分            |                   | 主观评价            | 意见                 |              |
| 1            |                    | 2018-201       | 9学年1学期           |         |         | 服名              |                        | 1000                   | 100                   | 97             |                   | 无               |                    |              |
| 2            |                    | 2018-201       | 9学年1学期           |         |         | 服名              |                        |                        | 97                    | 92             |                   | 有利于学生》          | 19789              |              |
| 3            |                    | 2018-201       | 9学年1学期           |         |         | 匿名              |                        |                        | 90                    | 80             |                   | 无               |                    |              |
| 4            |                    | 2018-201       | 9学年1学期           |         |         | 匿名              |                        |                        | 100                   | 100            |                   | 无               |                    |              |
| 5            |                    | 2018-201       | 9学年1学期           |         |         | 匿名              | -                      | 1000                   | 100                   | 97             |                   | 无               |                    |              |
| 6            |                    | 2018-201       | 9学年1学期           |         |         | 匿名              | -                      | (101)                  | 95                    | 84             |                   | 无               |                    |              |
| 7            |                    | 2018-201       | 9学年1学期           |         |         | 匿名              | (1000)                 | 1000                   | 100                   | 94             |                   | 无               |                    |              |
| 8            |                    | 2018-201       | 9学年1学期           |         |         | 服名              |                        | 1000                   | 100                   | 88             |                   | 无               |                    |              |
| 9            |                    | 2018-201       | 9学年1学期           |         |         | 服名              |                        | 1000                   | 90                    | 100            |                   | 无               |                    |              |
| 10           |                    | 2018-201       | 9学年1学期           |         |         | 匿名              | 100000                 |                        | 96                    | 80             |                   | 无               |                    |              |
|              |                    |                |                  |         |         |                 |                        |                        |                       |                |                   |                 |                    |              |

### 2.教师评价结果查看

教师点击"评价结果"菜单后,系统默认进入的页面为课程评价 结果展现页面。在右上角点击"教师评价"菜单后,可进入教师评价 结果展现页面,在此可查看每门课程不同教学班级对应的教师评价总 体结果点击"详情"按钮后,可查看每门课程不同教学班级对应的教 师评价详细结果。在详细结果页面点击"×"按钮后,可返回教师 评价总体结果页面。

| ① 北京大学医学部学生评教         | 学生评教主页 | 课程评价 | 教师评价 | 敬师 👻 🔝 |
|-----------------------|--------|------|------|--------|
| 教师评价 2018-20199年19期 🔽 |        |      |      | 1      |
| 較师评价                  |        |      |      |        |

| 18 | 新数据 1              | 询        |          |              |         |         |                                       |                       |                              |                       |                                 |                                             |                                    |                                            |
|----|--------------------|----------|----------|--------------|---------|---------|---------------------------------------|-----------------------|------------------------------|-----------------------|---------------------------------|---------------------------------------------|------------------------------------|--------------------------------------------|
| 擬作 | 学年学期               | 教师<br>姓名 | 课程<br>名称 | 印象分的<br>平均得分 | 平均<br>分 | 参评<br>车 | 教师清晰地向我们展现了授<br>课内容,使我能够理解(听<br>懂)并接受 | 我能感受到教<br>师对教学的热<br>情 | 執师執学激发我的<br>学习热情和深度学<br>习的兴趣 | 執师鼓励我积<br>极参与课堂讨<br>论 | 教师能供据我们的掌<br>握情况合理安排教学<br>进度/内容 | 發師为我提供了除教材以外充足<br>的学习资源(如大纲、讲义、延<br>伸阅读资源等) | 教师对我的问题(包括<br>课业询问)给予及时、<br>有帮助的反馈 | 我会推荐该老师的罩程给其他<br>阿学(如果该课程为必修课,<br>请假设为选修课) |
| 详情 | 2018-2019<br>学年1学期 |          |          | 97.5         | 94      | 496     | 15                                    | 13.5                  | 15                           | 13.5                  | 10                              | 9                                           | 9                                  | 9                                          |
| 详情 | 2018-2019<br>学年1学期 |          | ۲        | 75.86        | 70.57   | 4%      | 10.71                                 | 11.14                 | 10.71                        | 10.29                 | 6.29                            | 8.29                                        | 6.29                               | 6.86                                       |
| 详情 | 2018-2019<br>学年1学期 | ٩.       |          | 98.12        | 96.64   | 25%     | 14.76                                 | 14.52                 | 14.28                        | 14.76                 | 9.6                             | 9.6                                         | 9.68                               | 9.44                                       |

| Name of  | NIVERSITY REALTING        | ENCE CEN | : T.T.   | и <del>1</del> 22 |     |      |             |     |                |                                       |                           |                              |                           |                                 | 71                                          | TELES SKEPPU                       | 2011101                                   |
|----------|---------------------------|----------|----------|-------------------|-----|------|-------------|-----|----------------|---------------------------------------|---------------------------|------------------------------|---------------------------|---------------------------------|---------------------------------------------|------------------------------------|-------------------------------------------|
| 如何<br>教师 | 平价 <sup>2018-</sup><br>评价 | -2019    | 学年1学期    | ~                 |     |      |             |     |                |                                       |                           |                              |                           |                                 |                                             |                                    |                                           |
| 而评价      | 祥情                        |          |          |                   |     |      |             |     |                |                                       |                           |                              |                           |                                 |                                             |                                    | (                                         |
| 号姓:      | 6                         | 1        | 跑        |                   |     |      |             |     |                |                                       |                           |                              |                           |                                 |                                             |                                    |                                           |
| i4       | 学年学期                      | 姓名       | 课程代<br>码 | 课程名称              | 职工号 | 教师姓名 | 印<br>象<br>分 | 指标分 | 主現<br>评价<br>意见 | 教师清晰地向我们展现<br>了授课内容,使我能够<br>理解(听懂)并接受 | 我能感受<br>到教师对<br>教学的热<br>借 | 教师教学激发我<br>的学习热情和深<br>度学习的兴趣 | 教师鼓励<br>我积极参<br>与课堂讨<br>论 | 教师能根据我们的<br>掌握情况合理安排<br>教学进度/内容 | 教师为我提供了除教材以外<br>充足的学习资源(加大钢、<br>讲义、延伸阅读资源等) | 教师对我的问题(包<br>括谭业询问)给予及<br>时、有帮助的反馈 | 我会推荐该老师的课程给<br>他同学(如果该课程为必<br>课, 请假设为送修课) |
|          | 2018-2019<br>学年1学<br>期    | 匿名       | 89130029 | Ŧ                 |     | 1    | 100         | 90  | 无              | 15                                    | 12                        | 15                           | 12                        | 10                              | 10                                          | 8                                  | 8                                         |
|          | 2018-2019<br>学年1学<br>期    | 匿名       | 89130029 | T                 |     | T    | 95          | 98  | 无              | 15                                    | 15                        | 15                           | 15                        | 10                              | 8                                           | 10                                 | 10                                        |